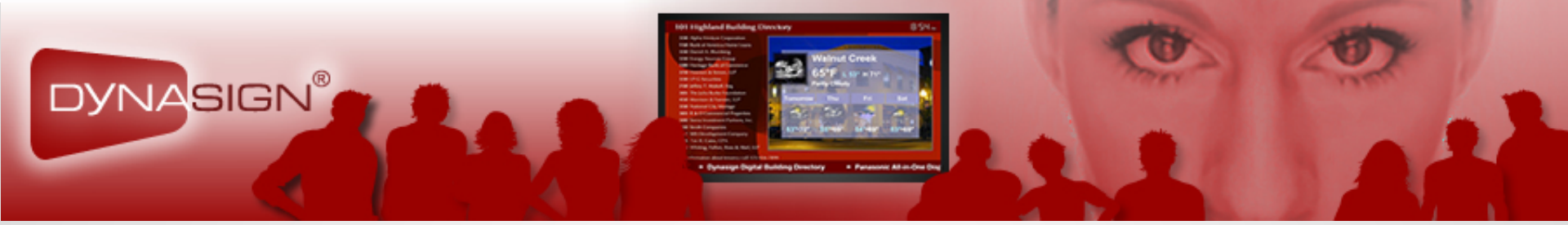

#### DYNASIGN LE2 Version2.7

#### Interactive Content App Tutorial

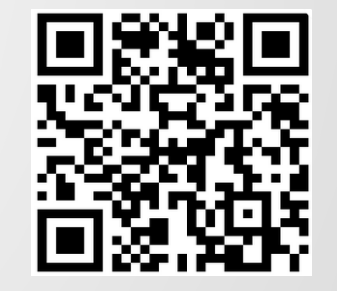

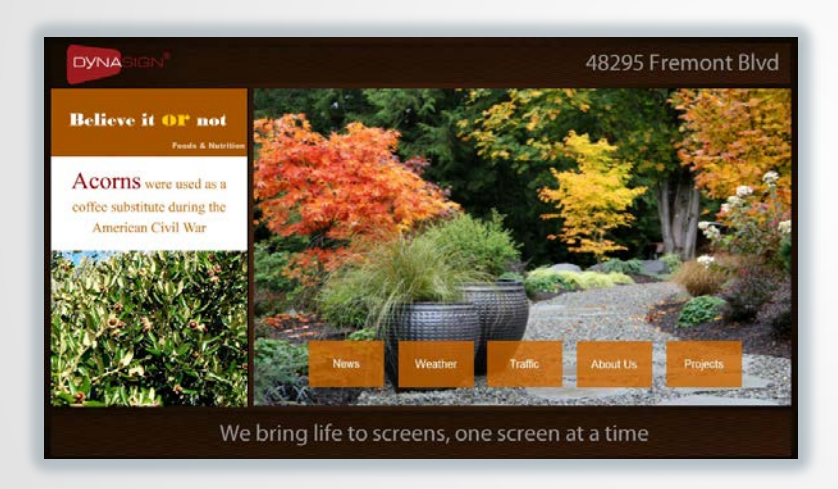

#### www.dynasign.net

#### Introduction

As part of Dynasign LE2, the Interactive App DSWidget allows you to create multi-level menudriven interactive content apps without writing a single line of computer code.

This tutorial will guide you through a 3-step process to produce your interactive content app

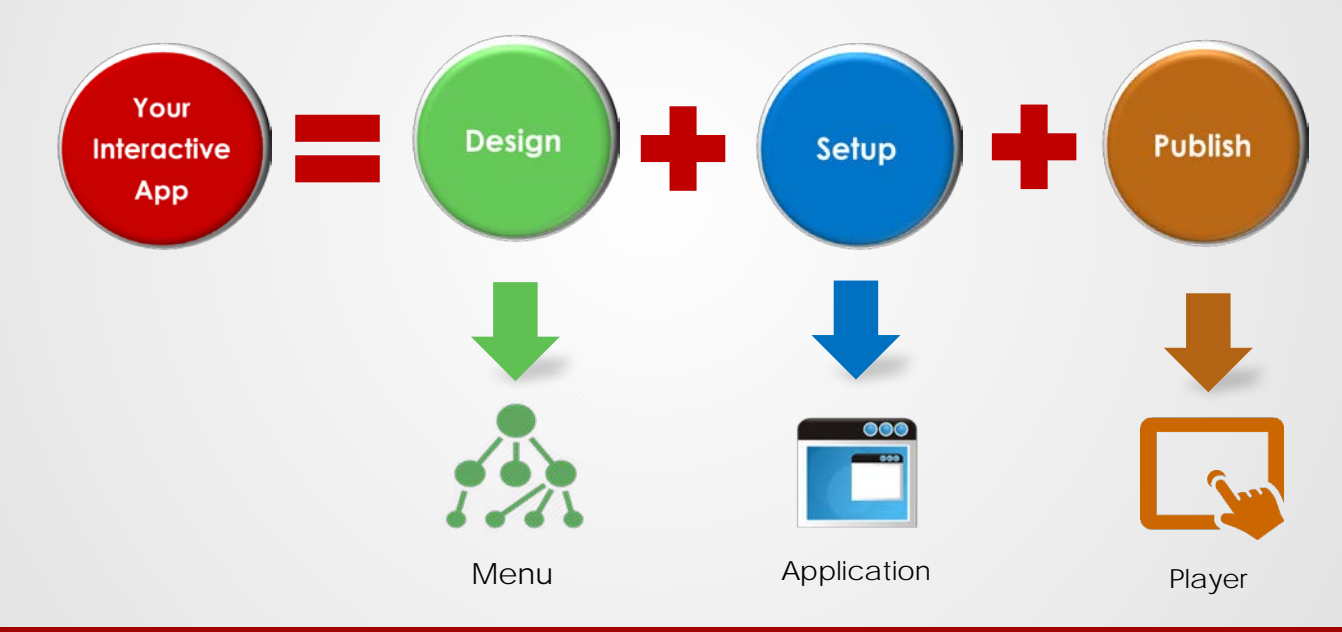

#### interactive content apps without a single line of code

## Step 1 - Design Menu

In Step 1, you will define menu items and how they flow from one screen to the next for your interactive content app:

- List all items that will appear on the main menu of your interactive content app
- For each item on the main menu, determine if it is a submenu item or a content item
- A submenu item links to a submenu
- A content item links to a content slot programmed with either one of the common content types (image, video, Flash or URL) or one of the content templates.
- For each content item, gather its content file (image, flash or video) or URL
- For each submenu item, list all its content items and gather related content files (image, flash or video) or URL
- You can program one main menu with multiple 2<sup>nd</sup> level submenus, up to 12 items per menu

Note: Since a menu item can be a Web Link or Flash, you can build more levels into Web Link or Flash content if you need to have more than 2 level menus. However, a 2-level menu content app will keep the flow easy and simple for most appications.

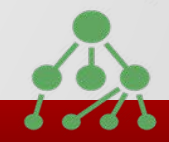

## Step 2 - Setup Application

This step refers to setting up an application for you to program content in Dynasign LE. You need to setup a layout with a "menu" zone and a "content" zone for your interactive content app.

You can setup an interactive app using <u>App Wizard</u> with one of the following methods:

- Method 1 Create an interactive app filled with sample content using the "Interactive App" type
- Method 2 Create your interactive app with one of the standard layouts using the "Custom Application" type
- Method 3 Create your interactive app with your own custom screen layout using the "Custom Application" type

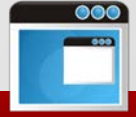

### Method 1 - Using the "Interactive App" Type

Select Application Type:

- Under the "Application" tab, click "New" to bring up "App Wizard"
- Select the "Interactive App" type
- Click the "Next" button

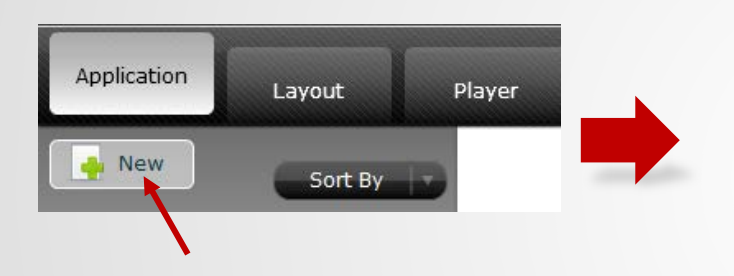

|   | Dynasign Publisher LE 2 |                          |                |                 |  |  |
|---|-------------------------|--------------------------|----------------|-----------------|--|--|
| ſ | New Application         | - Select Application Typ | e              |                 |  |  |
|   |                         |                          |                |                 |  |  |
|   | Custom Application      | Building Directory       | Event Displays | Hotel           |  |  |
|   | Menu Board              | Starter                  | Examples       | Interactive App |  |  |
|   |                         |                          |                | 1               |  |  |
|   |                         |                          | N              | ext Cancel      |  |  |

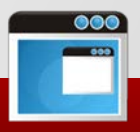

### Method 1 - Using the "Interactive App" Type

- On the "Screen Attributes" screen: select Single Screen, Landscape, 1360x768, then click "Next"
- On the "Application name" screen: enter a name for your interactive app, then click "Finish" to create your interactive app

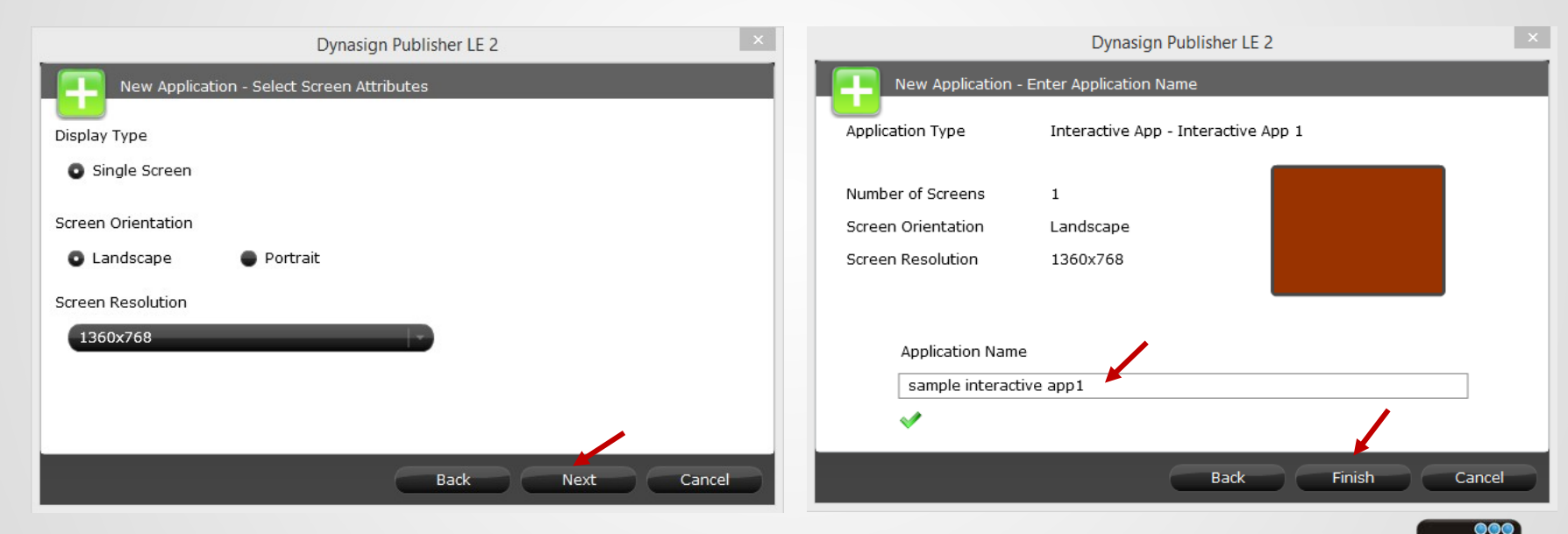

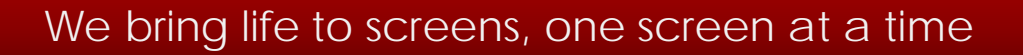

# Examining the Sample Interactive App

The app you created is fully functional with sample content. You can examine how it works, and then replace sample content items with your content to make your own interactive app

- Playback Preview: Click on "Playback Preview" to see how the interactive app works
- <u>Content zone</u>: programmed with all the content slots. Double-click on "Content" zone to examine content slots
- <u>Menu zone</u>: one Interactive App DSWidget slot. Double-click on "Menu" zone to examine the Interactive App DSWidget slot

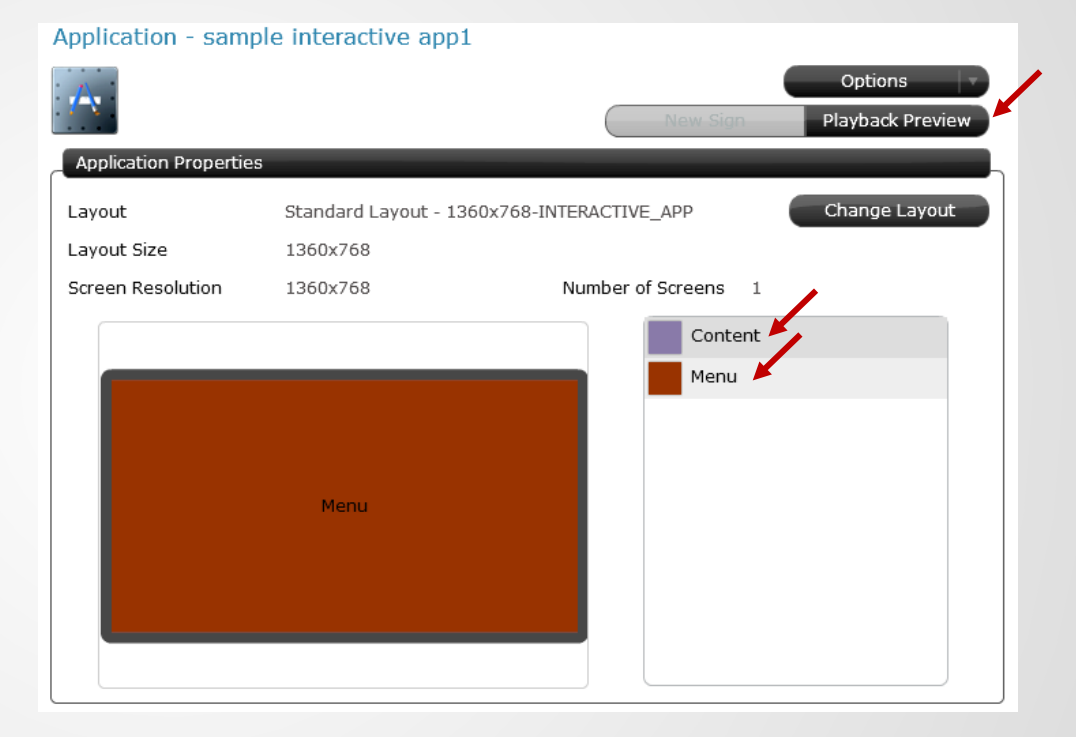

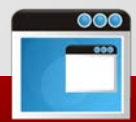

#### Sample Interactive App – Dynasign Company Intro

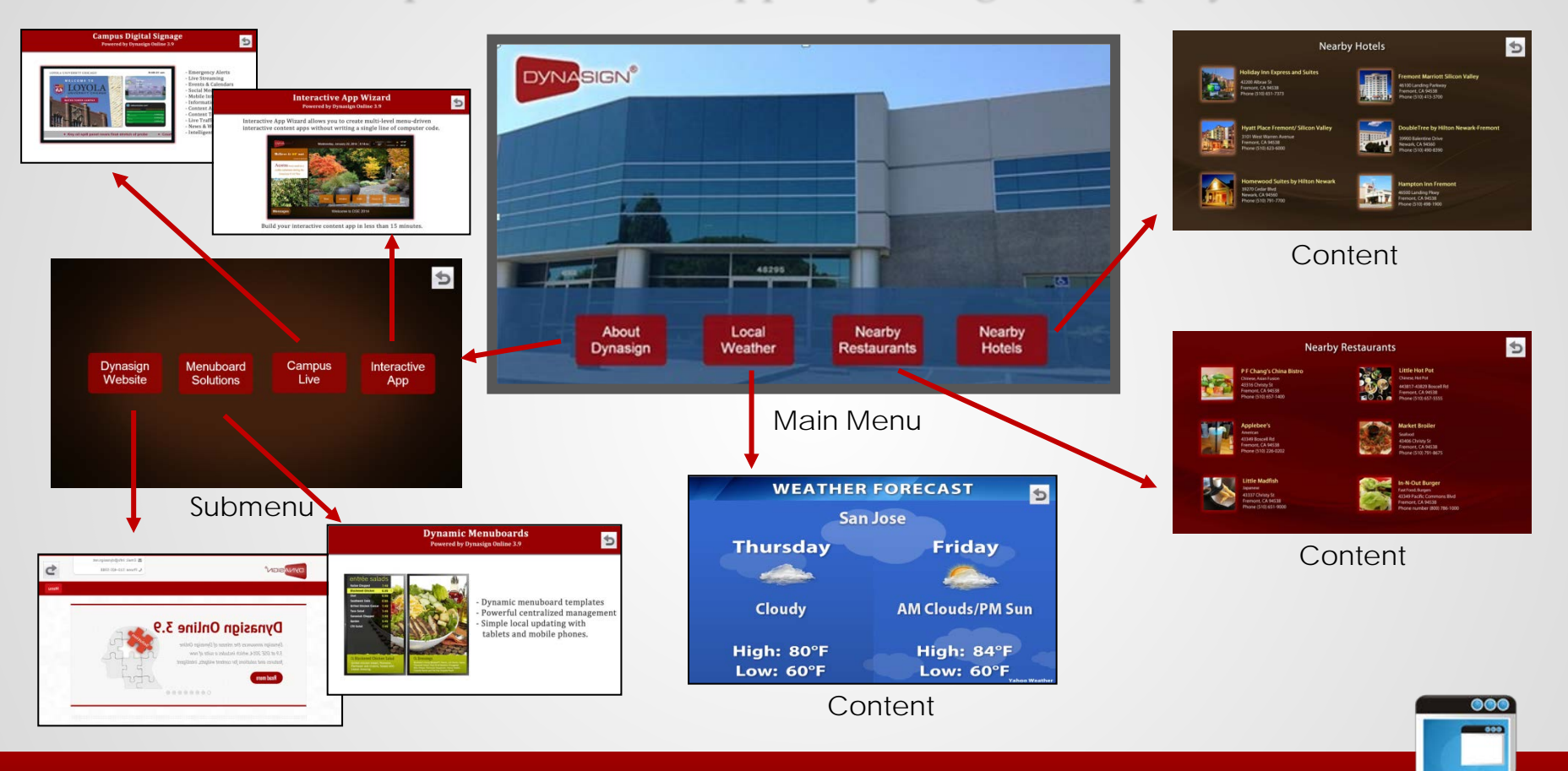

### Sample Interactive App – Content Slots

• <u>Content zone</u>: programmed with all the content slots used for the interactive app, click on each slot to examine the detail. You program all your content slots at the "Content Zone", then you can link them from either a main menu item or a submenu item

| Application Playlist - Content                                                                                 |                                   |                                                                                                    |            |
|----------------------------------------------------------------------------------------------------|-----------------------------------|----------------------------------------------------------------------------------------------------|------------|
| Position (0,0)<br>Size 1360x768<br>Zone Type Trigger<br>Total Duration 4800 s                                  |                                   |                                                                                                    |            |
| Back to Application                                                                                            | New Slot Save Duration & Sequence | Edit Content Slot (Application: sample interactive app1 Zone: Content)                                                    |            |
| Slot Description Schedule                                                                                      | Duration(s) Sequence              |                                                                                                    |            |
| Approved Total Slots: 8 Total Duration: 4800 s                                                                 |                                   | Content Description nearby restaurants                                                                                    |            |
| San Jose Weather Start : 08/07/2014 13:24 Stop :<br>[weather forecast]                                         | Never 600 1                       | Workflow Status                                                                                                    |            |
| 🕵 Dynasign Website Start : 08/07/2014 14:15 Stop :                                                             | Never 600 = 1                     | Worknow Status O Approved O Pending O Brate (only approved content will play)                                             |            |
| [url_slide]                                                                                                    |                                   | Content Properties Duration (s) 600 Sequence 1                                                                            | ull Screen |
| nearby restaurants Start : 08/07/2014 15:14 Stop :<br>[image_slide]                                            | 600 1                             | Start Time Now O Date 08/07/2014 Hour 15 : 14                                                                             | )          |
| incerby hotels           Start : 08/07/2014 15:14         Stop :           [image_slide]         [image_slide] | Never 600 1                       | Stop Time O Never O Date O8/14/2034 Hour                                                                                  | )          |
| Campus Live         Start : 08/07/2014 14:16         Stop :<br>[image_slide]                                   | 600 2                             | Recurrence                                                                                                    |            |
| Interative App         Start : 08/07/2014 14:17         Stop :<br>[image_slide]                                | 600 2                             | Common Types image_slide<br>Plays common image files including IPG_GTE_PNG_RMP_and TTE_IPG_GTE and PNG images are preferr | red.       |
| Menuboard Start: 08/07/2014 14:18 Stop:<br>[image_slide]                                                       | 600 2                             | Image file     SampleMedia\Image\restaurants.jpg     Bro                                                                  | wse        |
| Service Monitor Start : 08/07/2014 14:19 Stop :<br>[image_slide]                                               | : Never 600 2                     | Scale Exact Fit                                                                                                    |            |
| Pending Total Slots: 0 Total Duration: 0 s                                                                     |                                   |                                                                                                    |            |
| Draft Total Slots: 0 Total Duration: 0 s                                                                       |                                   |                                                                                                    |            |
| Expired Total Slots: 0 Total Duration: 0 s                                                                     |                                   |                                                                                                    |            |

#### Sample Interactive App – Menu Slot

- <u>Menu zone</u>: only one slot is programmed into the menu zone using the Interactive App DSWidget
- The Interactive App DSWidget allows you to build main menu, submenus and link all the content items from the "Content" zone to make your interactive app

| Application Playlist - Menu                                                                                                    | Dynasign Publisher LE 2                                                                                                    |
|----------------------------------------------------------------------------------------------------|----------------------------------------------------------------------------------------------------|
| Position (0,0)                                                                                                    | Edit Content Slot (Japakization: sample interactive app1 Zone: Menu)                                                                                                    |
| Size 1360×768                                                                                                    | Context Description Dynasign                                                                                                    |
| Zone Type Regular                                                                                                    | Workflow Status © Approved ● Pending ● Draft. (Only approved content will play)                                                                                                    |
| Total Duration 100 s                                                                                                    | Context Properties Oursidon (s) 100 Sequence 1 Truit Screen                                                                                                    |
|                                                                                                    | Start Time         Interview         Date         Object/2014         Hour         Start         Hour         Hour         Ho |
| Back to Application New Slot Save Duration & Sequence                                                                                                    | Recurrence                                                                                                    |
|                                                                                                    | DSWidgets interactive_app                                                                                                    |
| Stot Description         Schedule         Duration(s)         Sequence           Approved         Total Slots: 1         Total Duration: 100 s         Schedule         Schedule <t< th=""><th>Mán Meru Titens (juj to 12 Bens)</th></t<> | Mán Meru Titens (juj to 12 Bens)                                                                                                    |
| Dynasign         Start:         08/07/2014 15:33         Stop:         Never           [interactive_app - D         100         1                                                                                                    | Very Very                                                                                                    |
| Pending Total Slots: 0 Total Duration: 0 s                                                                                                    |                                                                                                    |
| Draft Total Slots: 0 Total Duration: 0 s                                                                                                    | Province                                                                                                    |
| Expired Total Slots: 0 Total Duration: 0 s                                                                                                    |                                                                                                    |
|                                                                                                    | About Local Nearby Nearby<br>Holes                                                                                                    |
|                                                                                                    |                                                                                                    |

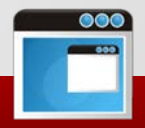

## Interactive App Widget Editor

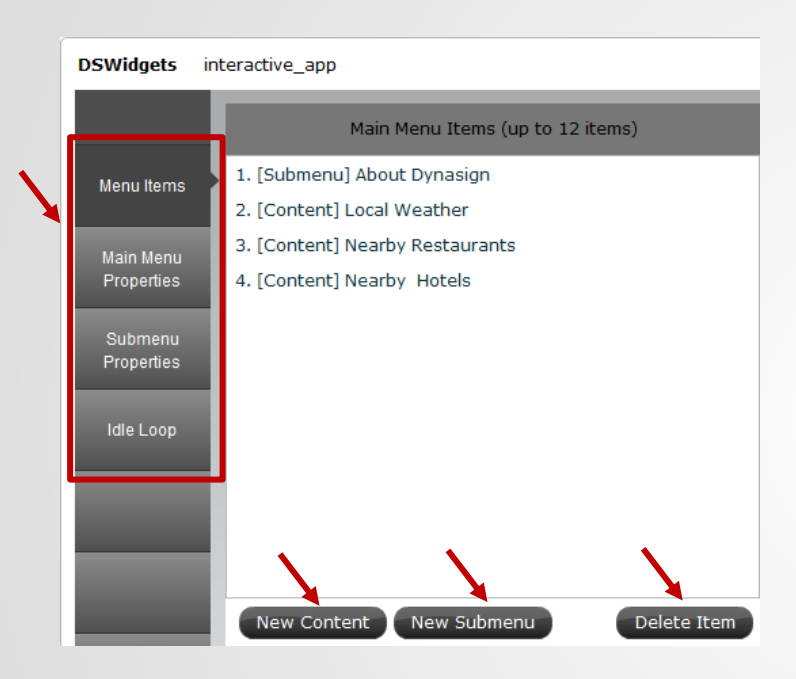

Interactive App DSWidget editor has 4 tabs

- Menu Items add either content items or submenu items
- Main Menu Properties define main menu properties
- Submenu Properties define submenu properties
- Idle Loop select content slots to play while no one is interacting with the screen

In this example app, we have 4 menu items on the main menu

- 1 Submenu Item:
  - o About Dynasign -> Submenu with 4 content items
    - [URL] Dynasign Website
    - [Image] Dynasign Solution1
    - [Image] Dynasign Solution2
    - [Image] Dynasign Solution3
- 3 Content Items:
  - o Local Weather -> [template]San Jose Weather
  - o Nearby Restaurants -> [image]Nearby Restaurants
  - Nearby Hotels -> [image]Nearby Hotels
- You can add new menu items or delete existing items by clicking on the corresponding buttons

#### Interactive App Widget Editor – Content Item

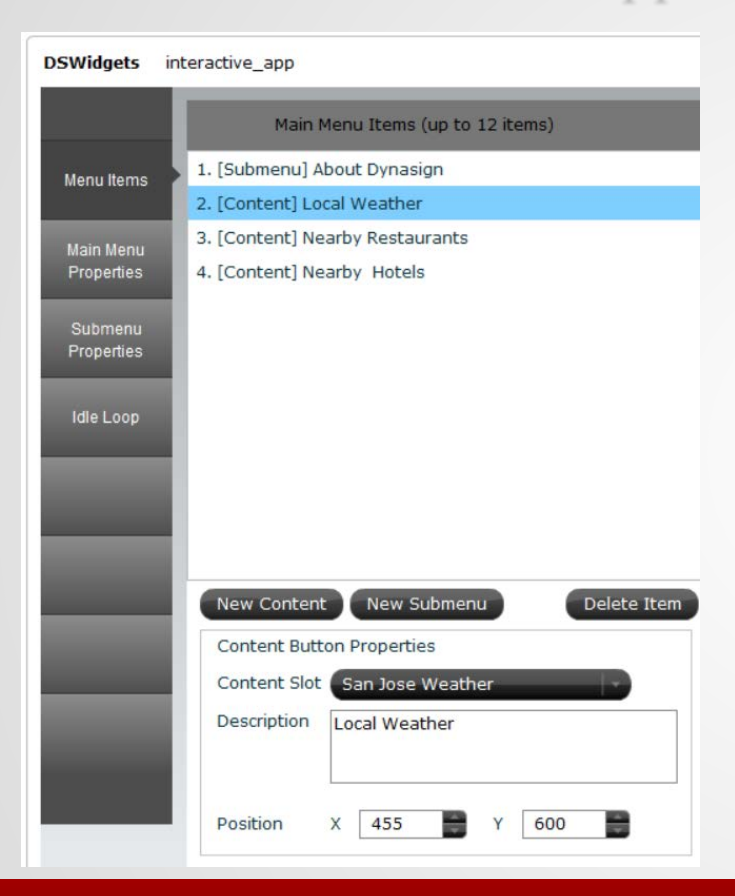

To edit a content item, click on the content item to show its properties

- Content Slot: select a content slot programmed in the "Content " zone to link to this content item
- Description: enter a description for this content item
- Position: you can drag a menu item in the design view to reposition it if "manual position" option is enabled

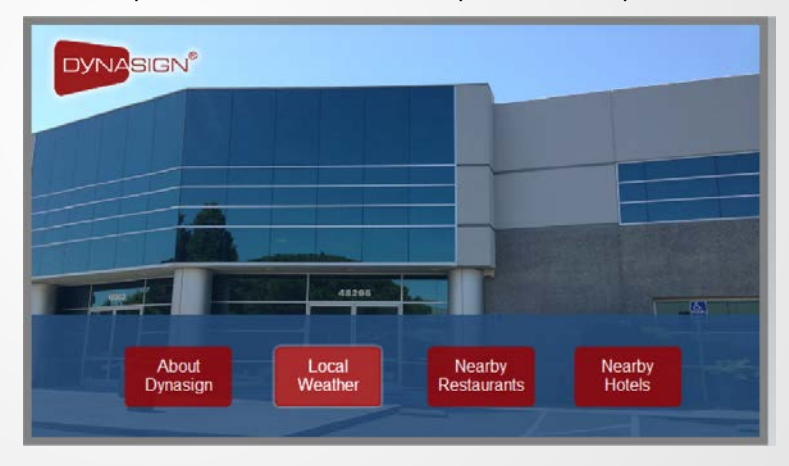

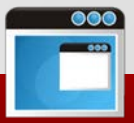

#### Interactive App Widget Editor - Submenu

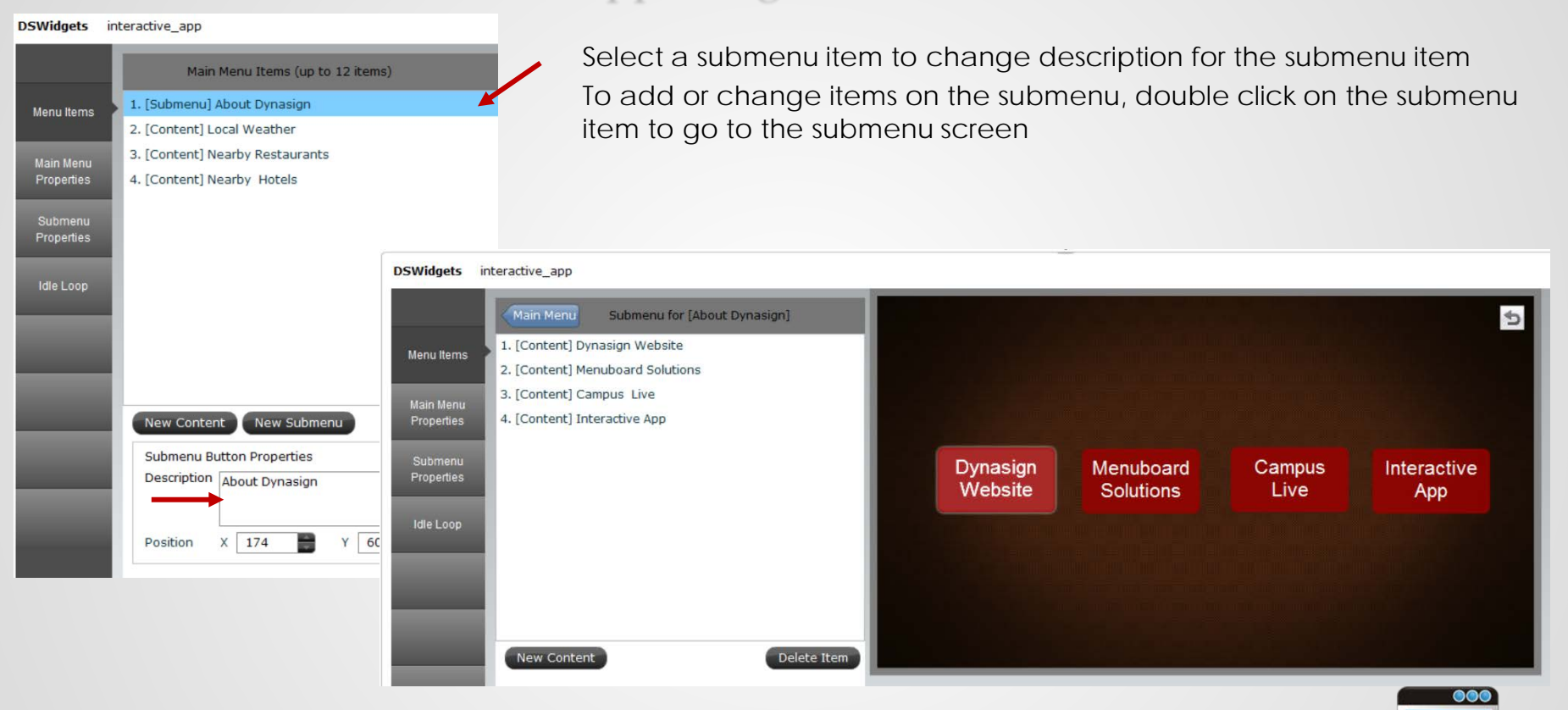

#### Interactive App Widget Editor – Main Menu Properties

| DSWidgets               | jets interactive_app                                 |  |  |  |  |  |  |
|-------------------------|------------------------------------------------------|--|--|--|--|--|--|
|                         | Main Menu Background Color                           |  |  |  |  |  |  |
| Menu Items              | 000000                                               |  |  |  |  |  |  |
| Main Menu<br>Properties | Main Menu Background Image                           |  |  |  |  |  |  |
| Submenu                 | C:/ac3_cvs/DynasignLE2/LE2_( Browse                  |  |  |  |  |  |  |
| Properties              | Main Menu Item Text Properties                       |  |  |  |  |  |  |
| Idle Loop               | A <sup>A</sup> Arial                                 |  |  |  |  |  |  |
|                         | Back Button Icon                                     |  |  |  |  |  |  |
| _                       | Browse                                               |  |  |  |  |  |  |
|                         | Menu Button Positioning                              |  |  |  |  |  |  |
|                         | 🖨 Auto 🔹 Manual                                      |  |  |  |  |  |  |
|                         | Button Size                                          |  |  |  |  |  |  |
|                         | 200 📄 x 112                                          |  |  |  |  |  |  |
|                         | Button Type                                          |  |  |  |  |  |  |
|                         | <ul> <li>Text Button</li> <li>Icon Button</li> </ul> |  |  |  |  |  |  |

To define main menu properties, select the "Main Menu Properties" tab

- Background color
- Background image
- Text properties
- Back button icon: optional, if not programmed, a default icon will be used
- Menu button Positioning: if "manual" is enabled, you can position the menu items anywhere on the screen
- Button size
- Button type: For "Icon Button" option, you need to program an icon image for each menu item
- Text Button Background Color
- Text Button Background Style

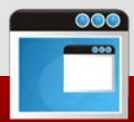

### Interactive App Widget Editor – Submenu Properties

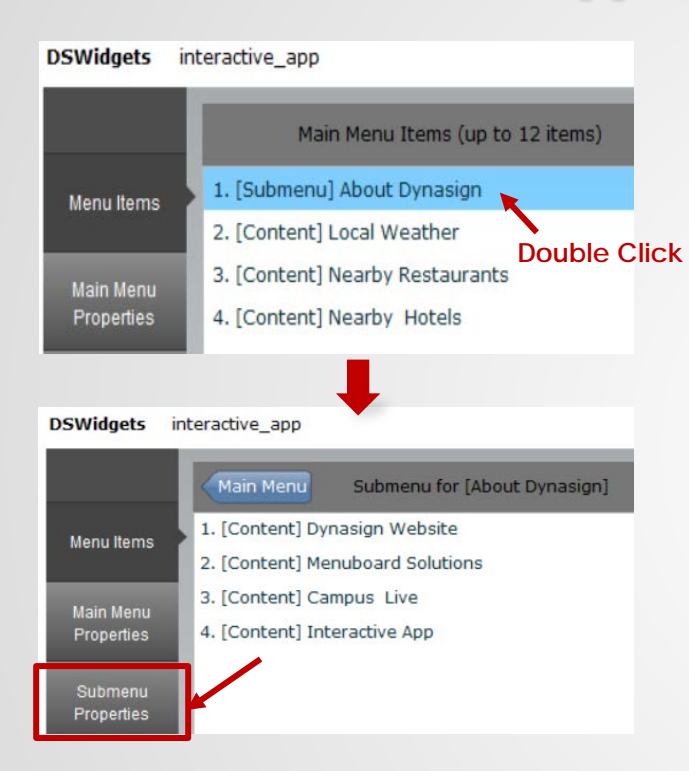

To define submenu properties, double click on a submenu item to get into the submenu screen. Then select the "Submenu Properties" tab to edit submenu properties. Each submenu has its own properties

- Background image
- Text properties
- Back button icon: optional, if not programmed, a default icon will be used
- Menu button Positioning: if "manual" is enabled, you can position the menu items anywhere on the screen
- Button size

•

- Button type: For "Icon Button" option, you need to program an icon image for each menu item
- Text Button Background Color
- Text Button Background Style

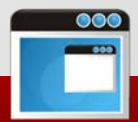

## Interactive App Widget Editor – Idle Loop

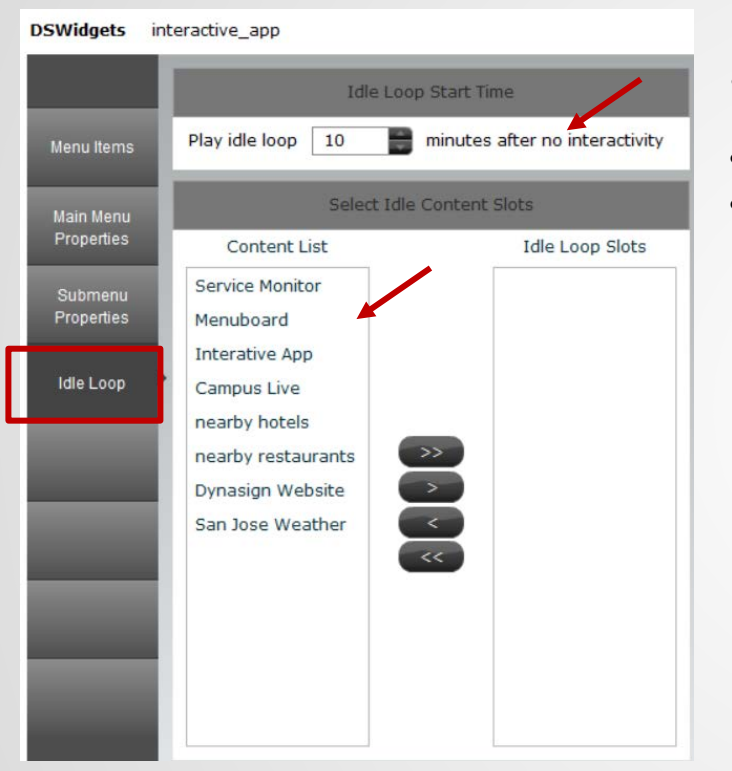

"Idle Loop" allows you to compile a list of content slots to play one after another automatically while no interaction is detected after a period of time.

- Define idle loop trigger time
- Select which slots to play in the idle loop

Note: idle loop is optional

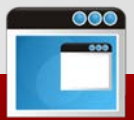

## Method 2 - Using "Custom App" Type with Standard Layout

Select Application Type:

- Under the "Application" tab, click "New" to bring up "Application Wizard"
- Select "Custom Application"
- Click "Next" button

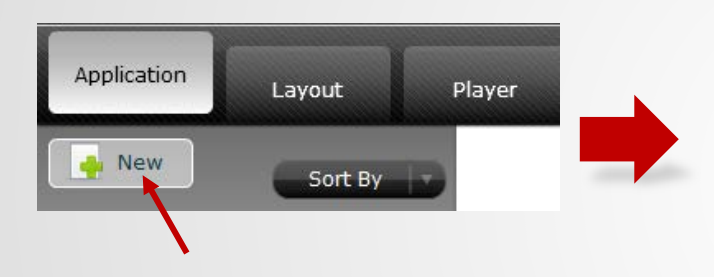

|   | Dynasign Publisher LE 2 |                          |                |                 |   |  |  |  |
|---|-------------------------|--------------------------|----------------|-----------------|---|--|--|--|
| ſ | New Application         | - Select Application Typ | e              |                 |   |  |  |  |
|   |                         |                          |                |                 |   |  |  |  |
|   | Custom Application      | Building Directory       | Event Displays | Hotel           |   |  |  |  |
|   | Menu Board              | Starter                  | Examples       | Interactive App |   |  |  |  |
|   |                         |                          |                |                 |   |  |  |  |
|   |                         |                          | Ne             | ext Cancel      | ) |  |  |  |

## Method 2 - Using "Custom App" Type with Standard Layout

Select Screen Attributes:

- Display Type, select "Single Screen"
- Screen Orientation, select "Landscape"
- Screen Resolution, select "1360x768"

Note: For the purpose of this tutorial, select the above values. You can select different screen attributes based on your actual application

|                    | Dynasign Publisher LE 2       | ×           |
|--------------------|-------------------------------|-------------|
| New Applicat       | on - Select Screen Attributes |             |
| Display Type       |                               |             |
| Single Screen      | Videowall                     |             |
| Screen Orientation |                               |             |
| Landscape          | Portrait                      |             |
| Screen Resolution  |                               |             |
| 1360x768           |                               |             |
| 3840x2160 (4K)     |                               |             |
| 1920x1080 (1080P)  |                               |             |
| 1440x900           |                               |             |
| 1366x768           | 0                             |             |
| 1360x768           |                               |             |
|                    | Back                          | Next Cancel |

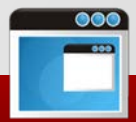

## Method 2 - Using "Custom App" Type with Standard Layout

Select Application layout:

- From "Standard Layout Tab, scroll down the list to select 1360x768-INTERACTIVE\_APP layouts
- All standard interactive app layouts are named [screen resolution]\_INTERACTIVE\_APP
- Click on "Next" to enter Application name

| Dynasign Publisher LE 2                                       | ×       |                                                              | Dynasign Publisher I       | LE 2     | ×      |
|---------------------------------------------------------------|---------|--------------------------------------------------------------|----------------------------|----------|--------|
| New Application - Select Application Layout                   |         | New Application -                                            | Enter Application Name     |          |        |
| Standard Layout Custom Layout                                 |         | Application Type                                             | Custom Application         |          |        |
| 1360x768-ZONE4A 1360x768-ZONE4B 1360x768-ZONE4B-i 1360x768-ZO | NE4B-BG | Number of Screens<br>Screen Orientation<br>Screen Resolution | 1<br>Landscape<br>1360x768 |          |        |
| 1360x768-ZONE4B 1360x768-INTERACT<br>1360x768.INTERACT        |         | Application Name<br>my interactive a                         | e<br>app                   |          |        |
| Back Next                                                     | Cancel  |                                                              | Back                       | Finish   | Cancel |
|                                                               |         |                                                              |                            | <u> </u> |        |

#### Examining Your Interactive App from Method 2

Now you have an empty interactive app without any content programmed. You need to program content and setup menu.

Your interactive app includes 2 special zones

- Content zone program all your content slots
- Menu zone program one slot using
   Interactive App DSWidget

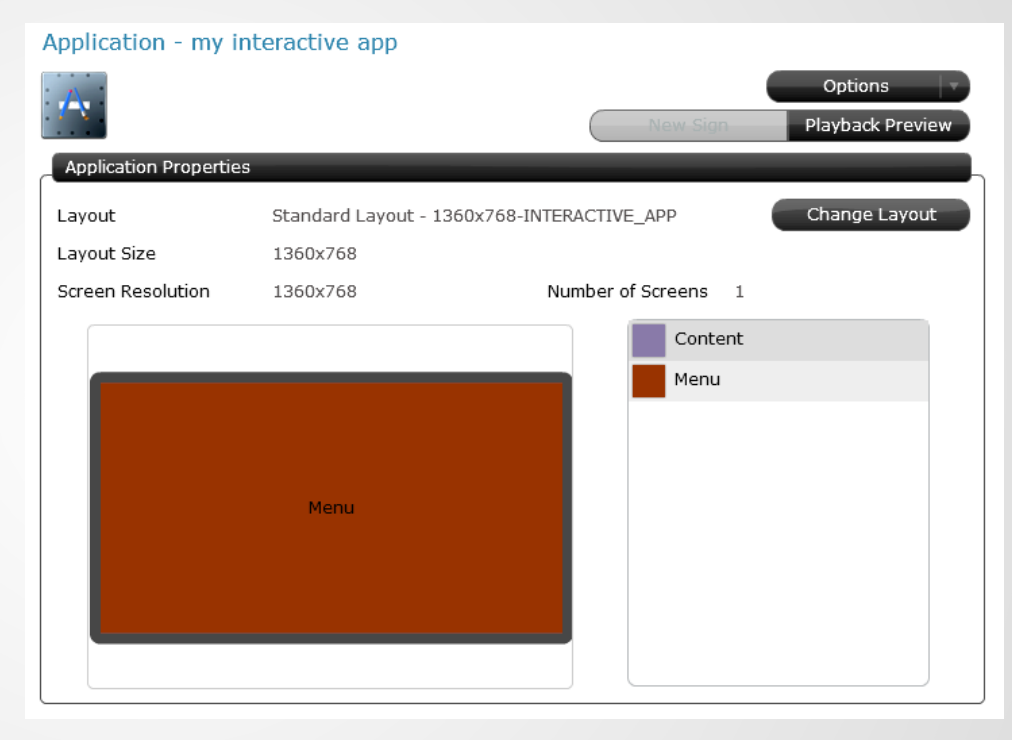

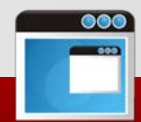

#### Adding Content Slots to the Content Zone

New Content - Select Content Type (Application: my interactive app

 Follow the flow below to get to the "New Content" Screen to select one of the content types to add your content slot

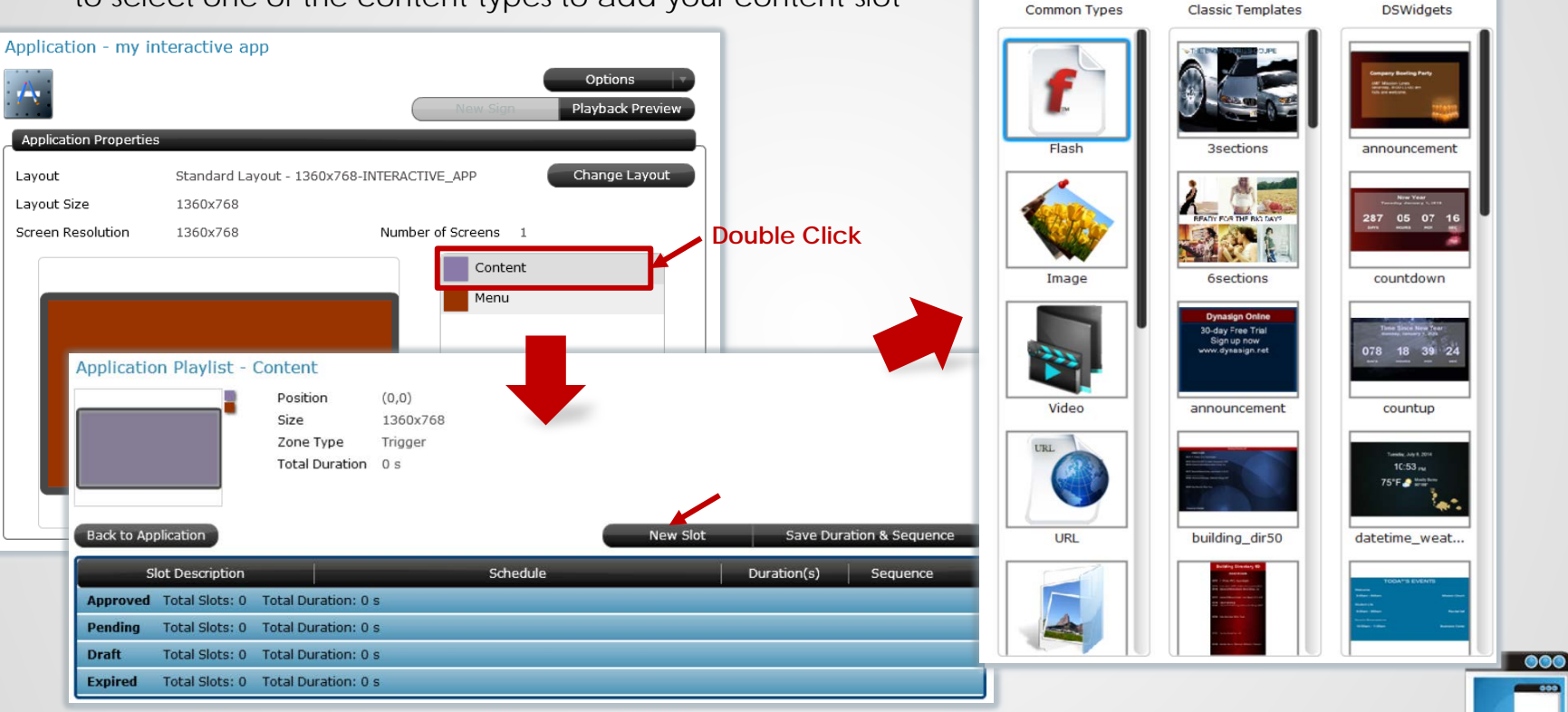

#### Adding Interactive DSWidget Slot to the Menu Zone

Follow the flow below to get to the "New Content" ٠ **DSWidgets** Scroll down "DSWidgets" to find "interactive\_app", then click on "Next" to go into the Interactive App DSWidget Editor Application - my interactive app Options event\_daily 1 Playback Preview New Content - Enter Content Information Application Properties Change Layout Lavout Standard Lavout - 1360x768-INTERACTIVE APP Layout Size 1360x768 DSWidgets interactive app Screen Resolution 1360x768 Number of Screens image deck **Double Click** Content Main Menu Items Menu VELCOME TO DYNASIGN L Menu Items Application Playlist - Menu (0,0)Position Main Menu image\_rollout Size 1360x768 Properties Zone Type Regular Total Duration 0 s Submenu Properties Back to Application New Slot Save Duration & Sequence interactive app Slot Description Schedule Duration(s) Sequence Approved Total Slots: 0 Total Duration: 0 s Pendina Total Slots: 0 Total Duration: 0 s Draft Total Slots: 0 Total Duration: 0 s 000 Expired Total Slots: 0 Total Duration: 0 s

#### Method 3 - Using "Custom App" Type with Custom Layout

Method 3 and Method 2 are very similar except you will need to create your own custom layout first before you follow the same steps in Method 3. The standard layouts for the interactive app only supports full screen interactive app. Using custom layouts, you can create various landscape or portrait layouts or even combine non-interactive zones with the interactive zone for your interactive content app.

A layout for interactive app needs to have at least one menu zone and a content zone. Both zones should have the same size. The content zone is non-visible behind the menu zone. Once you have the 2 zones defined, you can add additional zones to mix and match to produce any layout you want to.

Here are a few examples:

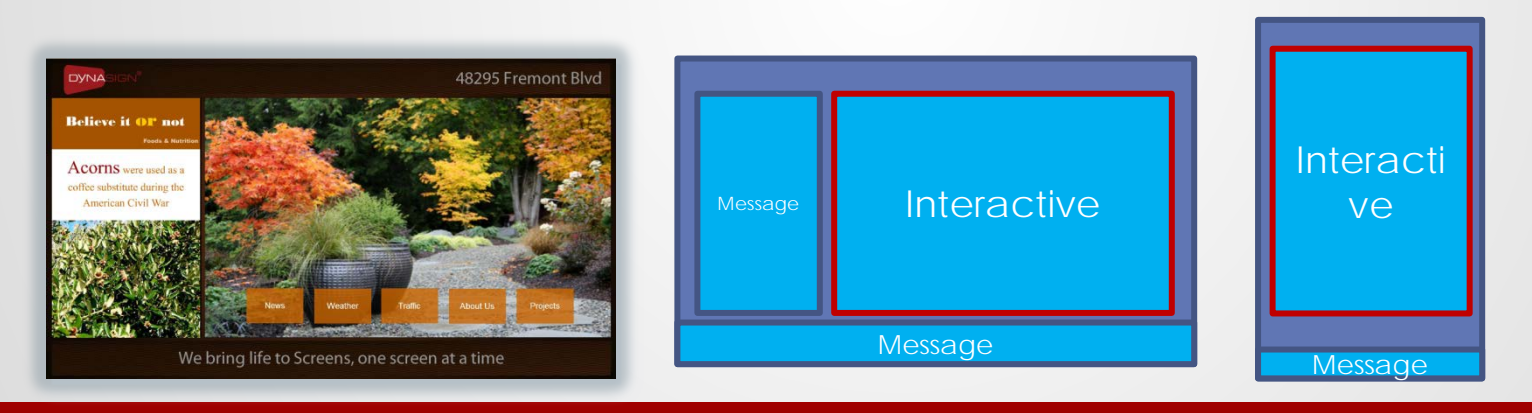

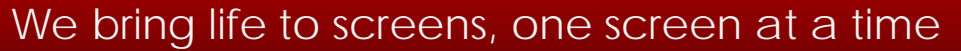

#### Creating Custom Layouts with Layout Editor

Select the "Layout" tab -> Click on "New" to launch the Layout Editor

٠

•

•

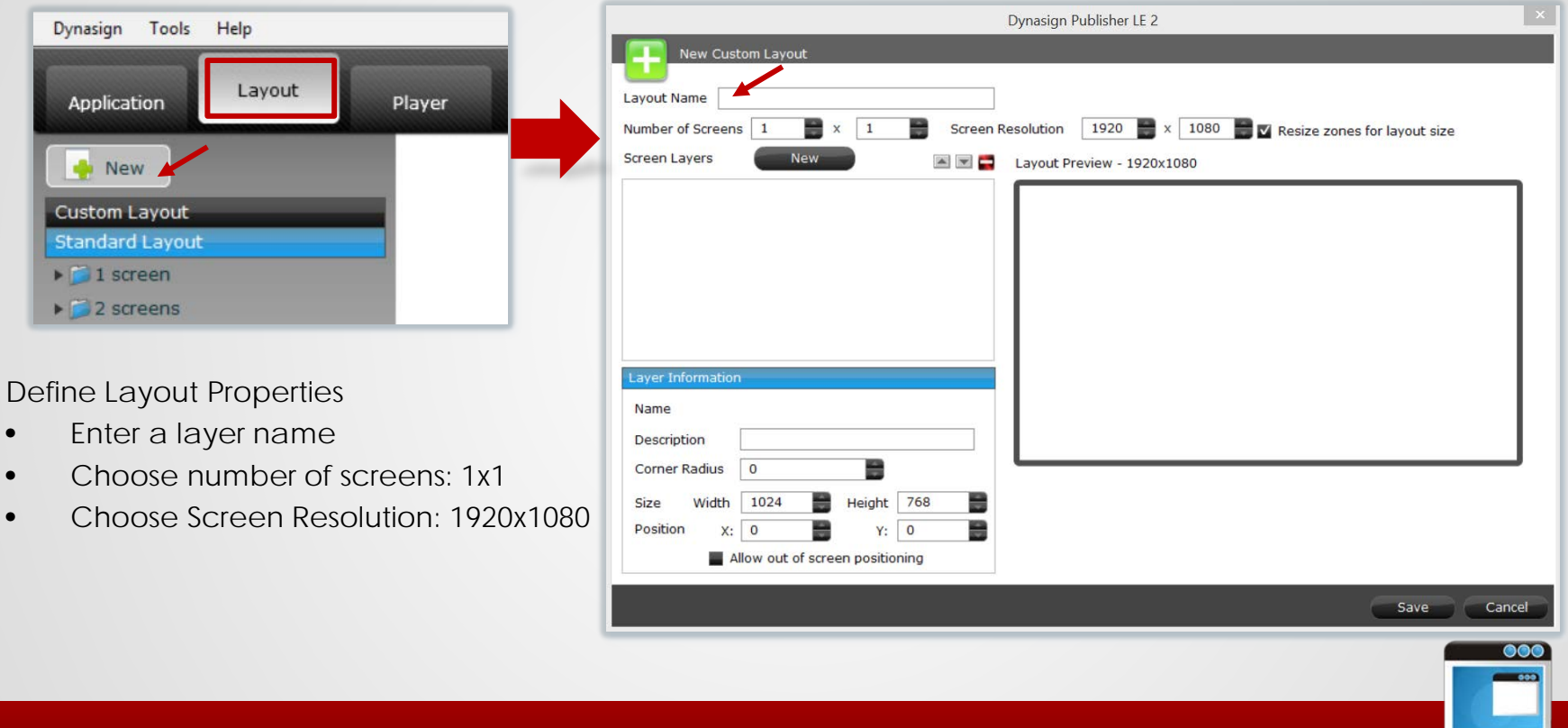

#### Creating Custom Layouts with Layout Editor – Add Menu Zone

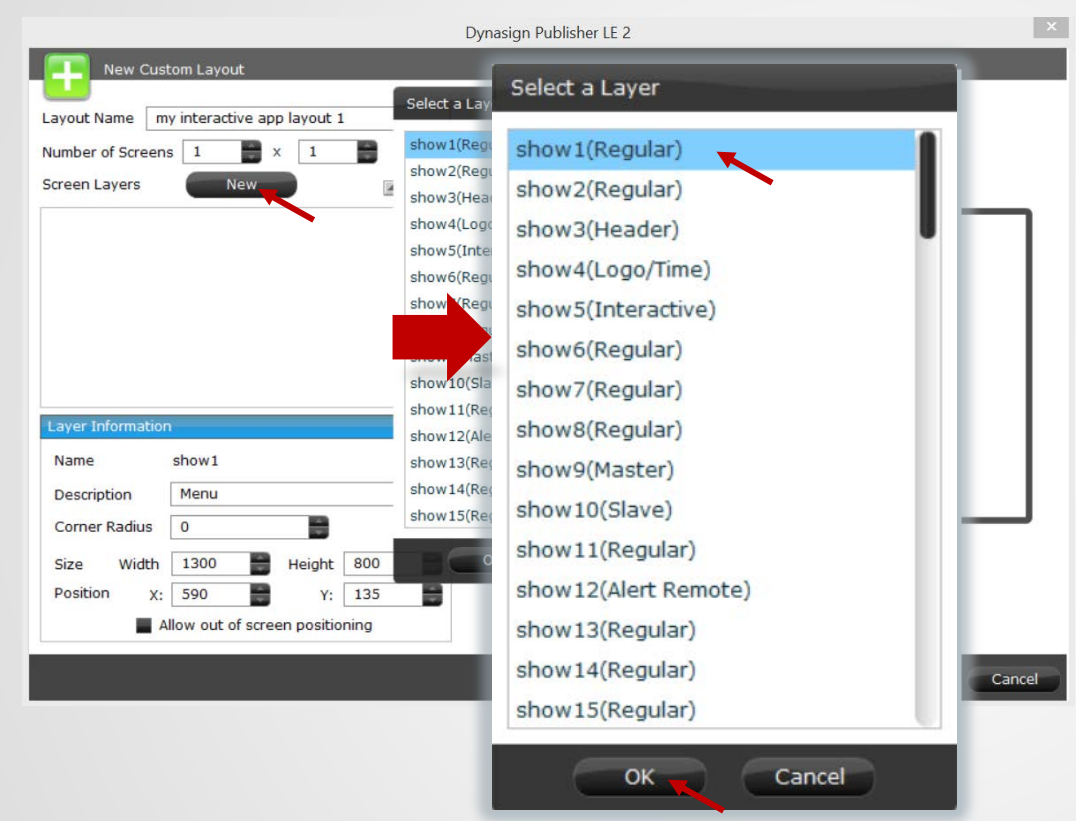

Add the Menu Zone:

Click on "New"

.

- Select show1 (Regular)
- Click "OK" to add the zone

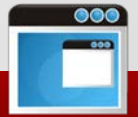

### Creating Custom Layouts with Layout Editor – Define Menu Zone

|                   | Dynasign Publisher LE 2                                        | ×     |
|-------------------|----------------------------------------------------------------|-------|
| New Cus           | tom Layout                                                     |       |
| avout Name m      | v interactive ann lavout 1                                     |       |
|                   |                                                                |       |
| Number of Screen  | s 1 Screen Resolution 1920 X 1080 Resize zones for layout size |       |
| Screen Layers     | New 🔄 🖾 Layout Preview - 1920x1080                             | _     |
| Menu (show)       | 1) 1300x800 (590,135) (Regular)                                | ٦.    |
|                   |                                                                |       |
|                   |                                                                |       |
|                   |                                                                |       |
|                   | Menu                                                           |       |
|                   |                                                                |       |
| Layer Information |                                                                |       |
| Name              | show1                                                          |       |
| Description       | Menu                                                           |       |
| Corner Radius     | 0                                                              |       |
| Size Width        | 1300 Height 800                                                |       |
| Position X:       | 590 Y: 135                                                     |       |
|                   | llow out of occorp positioning                                 |       |
|                   |                                                                |       |
|                   | Save                                                           | incel |

#### Define the menu zone

- Description: enter "Menu"
- Change its size to 1300x800
- Position to (590, 135)

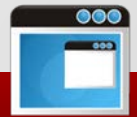

#### Creating Custom Layouts with Layout Editor - Add Content Zone

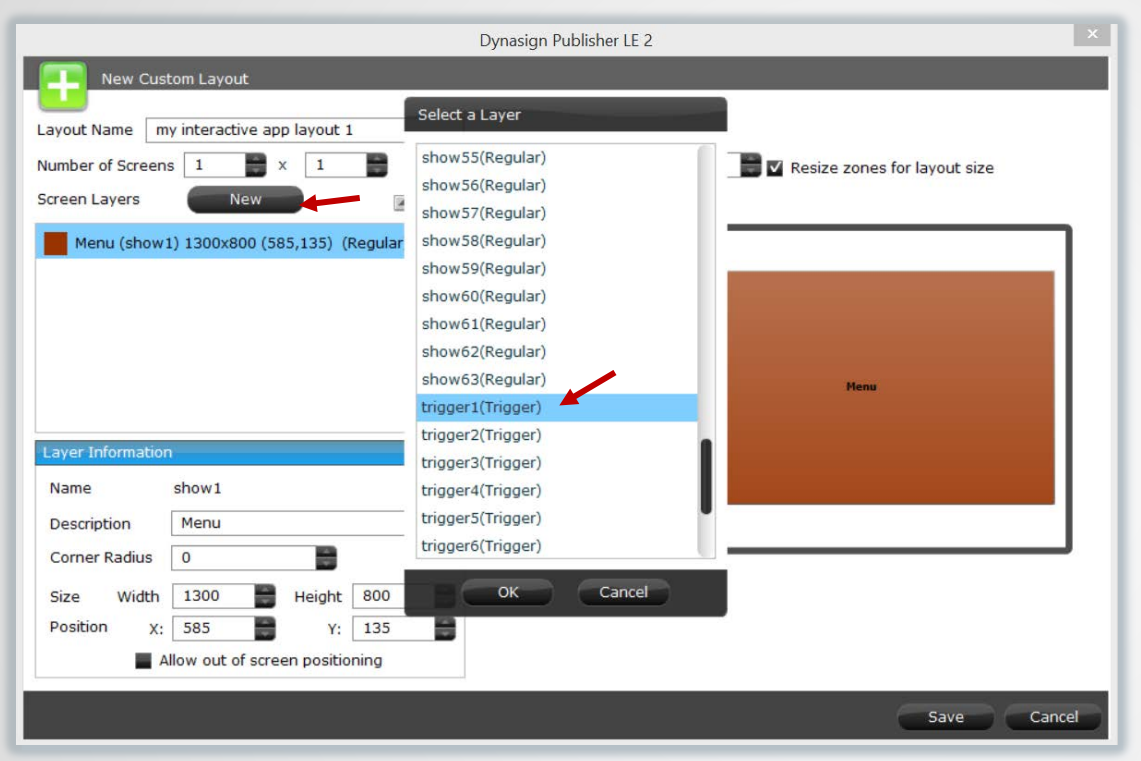

#### Add the content zone

- Click on "New"
- Scroll down to select trigger1(Trigger)\*
- Click "OK" to add the zone

\* Note: the content zone for interactive app is a special hidden zone with a "Trigger" type. The content slots in this zone won't play until it receives a trigger. In the interactive content app, when a user click on a menu item, it triggers to the content item that links to the menu item to play.

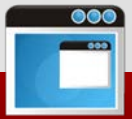

#### Creating Custom Layouts with Layout Editor – Define Content Zone

|                                                                |                                                |                | C                 | )ynasign Publishei                | r LE 2 |                              | × |
|----------------------------------------------------------------|------------------------------------------------|----------------|-------------------|-----------------------------------|--------|------------------------------|---|
| New Cust<br>ayout Name m<br>Number of Screen:<br>Screen Layers | om Layout<br>y interactive app<br>1 2 ×<br>New | p layout 1     | Screen Re         | solution 1920<br>Layout Preview - | × 1080 | Resize zones for layout size |   |
| Menu (show )<br>Content (trig                                  | 1) 1300x800 (58<br>ger1) 1300x800              | 5,135) (Regi   | ular)<br>Trigger) |                                   |        | (Henus)                      |   |
| Name                                                           | show1                                          |                |                   |                                   |        |                              |   |
| Description                                                    | Menu                                           |                |                   |                                   |        |                              |   |
| Corner Radius                                                  | 0                                              |                |                   |                                   |        |                              | _ |
| Size Width                                                     | 1300                                           | Height 80      | 00                |                                   |        |                              |   |
| Position X:                                                    | 585                                            | Y: 13          | 35                |                                   |        |                              |   |
| <b>A</b>                                                       | llow out of scree                              | en positioning | 9                 |                                   |        |                              |   |
|                                                                |                                                |                |                   |                                   |        |                              |   |

Define the content zone

- Description: enter "Content"
- Change its size to 1300x800
- Position to (590, 135)
- Make sure the content zone has the same size and position as the menu zone
- Drag the content zone after the menu zone

Now you have the basic zones for the interactive app. You can add additional zones for non-interactive content

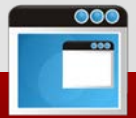

### Creating Custom Layouts with Layout Editor – Add Background Zone

|                                                         |                      | Dynasign Publisher LE 2                                                                                                    | ×      |
|---------------------------------------------------------|----------------------|----------------------------------------------------------------------------------------------------|--------|
| New Custom Layout                                       |                      |                                                                                                    |        |
| Layout Name my interactive app<br>Number of Screens 1 > | p layout 1           | Select a Layer<br>show62(Regular)                                                                                                    | (      |
| Screen Layers New Menu (show1) 1300x800 (58             | 25,135) (Regular     | trigger2(Trigger)<br>trigger3(Trigger)                                                                                                    | _      |
| Content (trigger1) 1300x800                             | ) (585,135) (Trig    | trigger4(Trigger) trigger5(Trigger) trigger6(Trigger) trigger7(Trigger) trigger8(Trigger) trigger9(Trigger) trigger9(Trigger) trigger10(Trigger) |        |
| Layer Information                                       |                      | marquee_message(Footer)                                                                                                    |        |
| Description Menu                                        | -                    | marquee_message2(Footer) background(Background)                                                                                                  |        |
| Size Width 1300                                         | Height 800<br>Y: 135 | OK Cancel                                                                                                    |        |
| Allow out of scree                                      | en positioning       | Save                                                                                                    | Cancel |

#### Add the background zone

- Click on "New"
- Scroll down to select background
- Click "OK" to add the zone
- Background zone will be
   automatically sized to full screen and
   placed in the back

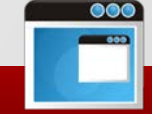

### Creating Custom Layouts with Layout Editor – Add Vertical Zone

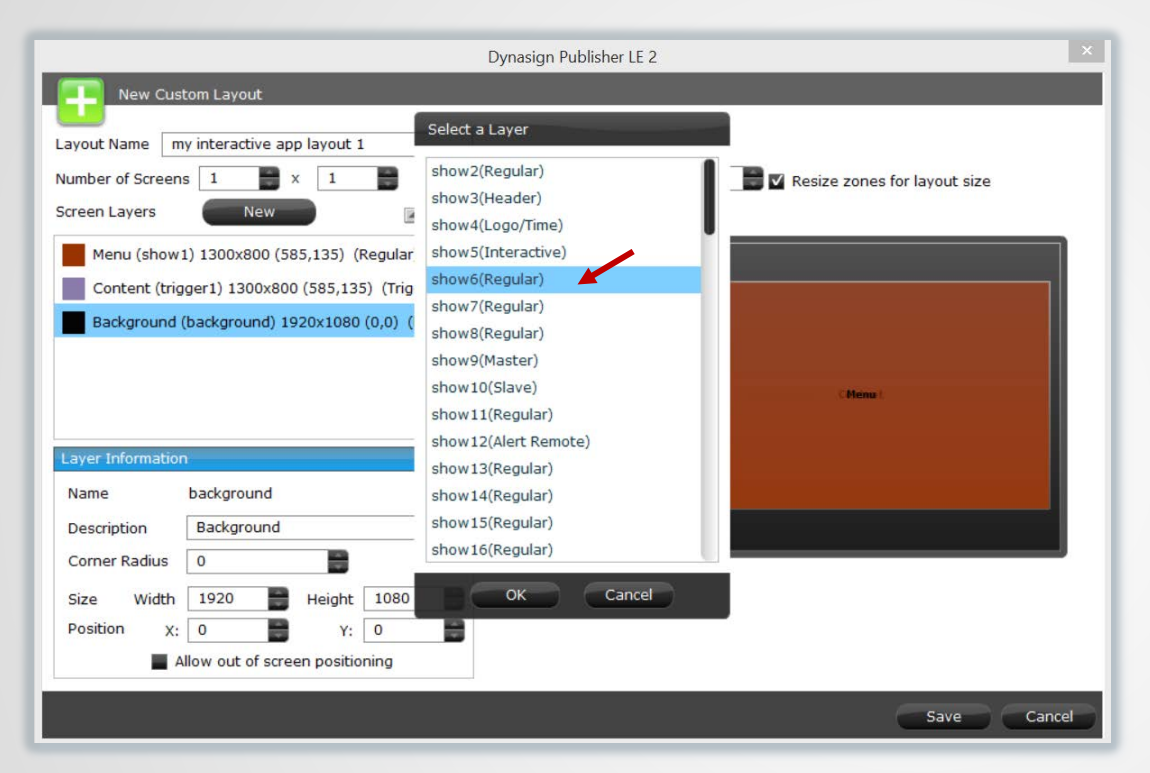

Add the vertical zone

- Click on "New"
- Select show6(Regular)
- Click "OK" to add the zone

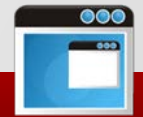

### Creating Custom Layouts with Layout Editor – Define Vertical Zone

|                                                                                                    |                                                                                                    | D                                                  | ynasign Publisher LE 2 |                                       | ×      |
|----------------------------------------------------------------------------------------------------|----------------------------------------------------------------------------------------------------|----------------------------------------------------|------------------------|---------------------------------------|--------|
| New Cus<br>Layout Name m<br>Number of Screen<br>Screen Layers<br>Vertical (show<br>Menu (show)<br>Content (trig<br>Background | tom Layout<br>y interactive app layout 1<br>s 1 × 1<br>New<br>w6) 545x800 (30,135) (R<br>1) 1300x800 (585,135) (I<br>ger1) 1300x800 (585,135)<br>(background) 1920x1080 | Screen Res<br>Screen Res<br>egular)<br>(0,0) (Back | olution 1920 📄 x 🗌     | 1080 📑 🗹 Resize zones for layout size |        |
| Layer Information                                                                                                    | showó                                                                                                    |                                                    | Vertical               | (Henst                                |        |
| Description                                                                                                    | Vertical                                                                                                    |                                                    |                        |                                       |        |
| Corner Radius                                                                                                    | 0                                                                                                    |                                                    |                        |                                       |        |
| Size Width                                                                                                    | 545 🖶 Height                                                                                                    | 800                                                |                        |                                       |        |
| Position X:                                                                                                    | 30 Y:                                                                                                    | 135                                                |                        |                                       |        |
| A 🔤                                                                                                    | llow out of screen positio                                                                                                    | ning                                               |                        |                                       |        |
|                                                                                                    |                                                                                                    |                                                    |                        | Save                                  | Cancel |

Define the vertical zone

- Description: enter "Vertical"
- Change its size to 545x800
- Position to (30, 135)

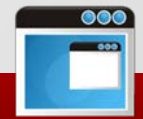

### Creating Custom Layouts with Layout Editor – Add Message Footer

|                                                                                                    | Dynasign Publisher LE 2                                                                                                    |                              | × |
|----------------------------------------------------------------------------------------------------|----------------------------------------------------------------------------------------------------|------------------------------|---|
| New Custom Layout                                                                                                    |                                                                                                    |                              |   |
| Layout Name my interactive app layout 1                                                                                                    | Select a Layer                                                                                                    |                              |   |
| Number of Screens       1       ×       1         Screen Layers       New       •         Vertical (show6) 545x800 (30,135) (Regular)         Menu (show1) 1300x800 (585,135) (Regular)         Content (trigger1) 1300x800 (585,135) (Trig         Background (background) 1920x1080 (0,0) ( | show61(Regular)<br>show62(Regular)<br>show63(Regular)<br>trigger2(Trigger)<br>trigger3(Trigger)<br>trigger4(Trigger)<br>trigger5(Trigger)<br>trigger6(Trigger)<br>trigger7(Trigger)<br>trigger8(Trigger) | Resize zones for layout size |   |
| Layer Information                                                                                                    | trigger10(Trigger)                                                                                                    |                              |   |
| Name show6                                                                                                    | marquee_message(Footer)                                                                                                    |                              |   |
| Description Vertical                                                                                                    | marquee_message2(Footer)                                                                                                    |                              |   |
| Corner Radius 0                                                                                                    |                                                                                                    |                              |   |
| Size Width 545 Height 800                                                                                                    | OK Cancel                                                                                                    |                              |   |
| Allow out of screen positioning                                                                                                    |                                                                                                    |                              |   |
|                                                                                                    |                                                                                                    | Save Cancel                  |   |

Add the message footer

- Click on "New"
- Select marquee\_message (Footer)
- Click "OK" to add the zone

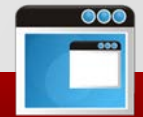

### Creating Custom Layouts with Layout Editor – Define Message Footer

| Dynasign Publisher LE 2                                                         |                                                                                                    |                                            |                                 |                       |               |
|---------------------------------------------------------------------------------|----------------------------------------------------------------------------------------------------|--------------------------------------------|---------------------------------|-----------------------|---------------|
| Layout Name m<br>Number of Screen<br>Screen Layers                              | tom Layout<br>y interactive app layout 1<br>s 1 x 1<br>New                                                                                                 | Screen Resolution                          | 1920 📄 x 1084<br>ew - 1920x1080 | 0 💽 🛛 Resize zones fo | r layout size |
| Footer (marq<br>Vertical (show)<br>Menu (show)<br>Content (trig<br>Background ( | uee_message) 1920x130 (0,9<br>w6) 545x800 (30,135) (Regula<br>I) 1300x800 (585,135) (Regul<br>ger1) 1300x800 (585,135) (Tr<br>(background) 1920x1080 (0,0) | 50) (F<br>r)<br>ar)<br>igger)<br>(Back Ver | tical                           | Chenzt                |               |
| Description Footer                                                              |                                                                                                    |                                            |                                 | Footer                |               |
| Corner Radius<br>Size Width<br>Position X:                                      | 0 Height 130<br>0 Y: 950                                                                                                    |                                            |                                 |                       |               |
| A                                                                               | llow out of screen positioning                                                                                                    |                                            |                                 |                       | Save Cancel   |

Define the message footer

- Description: enter "Footer"
- Change its size to 1920x130
- Position to (0, 950)

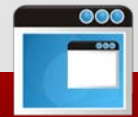

#### Creating Custom Layouts with Layout Editor – Final Custom Layout

| Vertical | CMénu t             |
|----------|---------------------|
|          | Footer              |
|          | Interactive Area of |

Program for each zone:

- Content Zone: program all content slots for the interactive area
- Menu zone: program one interactive app widget slot
- Background zone: add one image slot
- Vertical zone: add a playlist of slots
- Footer: add a slot with text messages

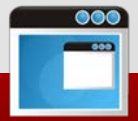

#### Step 3 – Publish to Players

The last step is to publish the interactive content app you have built to the players.

- Go to the "Player" tab to find our player (if you don't see a player, please refer to Dynasign LE User's guide on how to add a new player)
- Follow the flow below to assign your interactive app to your player

|                                                                                                    | Player Detail - player1                                                                  |                                                                                                    |                              | Dynasign Publisher LE 2                                                                                                    |  |  |
|----------------------------------------------------------------------------------------------------|------------------------------------------------------------------------------------------|----------------------------------------------------------------------------------------------------|------------------------------|----------------------------------------------------------------------------------------------------|--|--|
| Application Layout Player                                                                                                    |                                                                                          |                                                                                                    | Options<br>Publish to Player | Select a sign for player Player: player1                                                                                                    |  |  |
| Player List View                                                                                                    | Connection Properties<br>Computer Name                                                   | DE67-HA                                                                                                    |                              | Current Application/Sign: app1/Default Sign<br>Click application to view signs Sign List                                                                                           |  |  |
| New     Max Players Allowed: 30       Latest Player Version: 2.7.0.5     Version/Activation Key       Local Player     2.7.0.5       Activate       player1     2.7.0.5 | IP<br>Version<br>Mac Address<br>Activation Key<br>Last Contact Time<br>Last Publish Time | 10.0.0.215<br>2.7.0.5<br>0001807DC039<br>D1-1170-3684-4408-A8F4-L2<br>08/15/2014 13:24:59<br>08/15/2014 11:14:24 | Port 2020<br>Deactivate      | Sort By         Default Sign           app1         08/15/2014 11:13:52           my interactive app         08/15/2014 12:44:53           sample App1         03/28/2012 11:23:14 |  |  |
| D1-1170-3084-4408-A8H4-L2                                                                                                    | Sign<br>Application<br>Sign                                                              | Cha<br>app1<br>Default Sign                                                                                      | nnection Change Passcode     | Sample interactive app1<br>08/15/2014 11:25:44<br>Save Cancel                                                                                                    |  |  |

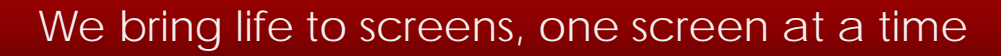

### Step 3 – Publish to Player

| on Layout Player         | Player Detail - play  | er1                    | Options                 | From e<br>"Player<br>interac | ther the "Play<br>List View" scr<br>tive app to th | rer Detail" screen o<br>reen to publish you<br>ne player. |
|--------------------------|-----------------------|------------------------|-------------------------|------------------------------|----------------------------------------------------|-----------------------------------------------------------|
|                          | Connection Properties |                        | Publish to Pa           |                              |                                                    |                                                           |
|                          | Computer Name         | DE67-HA                |                         | _                            |                                                    |                                                           |
|                          | IP                    | 10.0.0.215             | Port 2020               |                              |                                                    |                                                           |
|                          | Version               | 2.7.0.5                |                         |                              |                                                    |                                                           |
|                          | Mac Address           | 0001807DC039           |                         |                              |                                                    |                                                           |
|                          | Activation Key        | D1-1170-3684-4408-A8F4 | -L2 Deactiva            | ite                          |                                                    |                                                           |
|                          | Last Contact Time     | 08/15/2014 13:29:37    | running                 |                              |                                                    |                                                           |
|                          | Last Publish Time     | 08/15/2014 11:14:24    |                         |                              |                                                    |                                                           |
|                          | Link Player           | Verify                 | Connection Change Passo | ode                          |                                                    |                                                           |
| Player List View         |                       |                        |                         |                              |                                                    |                                                           |
|                          |                       |                        |                         |                              |                                                    |                                                           |
| Max P                    | layers Allowed: 30    |                        |                         |                              |                                                    |                                                           |
| Latest Player Version: 2 | .7.0.5                |                        |                         | Publish to Select            | ed Players Options                                 | Sort By                                                   |
| Player Name/Desc         | ription Versio        | on/Activation Key      | Computer Name/IP        | Last Contact Time            | Last Publish Time                                  | Application/Sign                                          |
| Local Player             | 2.7.0.5<br>Activate   |                        | Lenovo-PC1<br>127.0.0.1 |                              |                                                    | Please assign a Sign                                      |
| player1                  | 2.7.0.5               |                        | DE67-HA                 | 08/15/2014 13:32:18          | 08/15/2014 11:14:24                                | my interactive app                                        |